## Modification Recommended Service Note

Supersedes: NONE

## M9018B PXIe Chassis: 18 Slot, 3U, 8 GB/s

Serial Numbers: ALL Manufacturing ID Number: ALL

M9018B Soft Front Panel displays Unexpected Internal Software Error (BFFA0018)

Parts Required: None

| ADMINISTRATIVE INFORMATION           |                                                                                              |                                            |                                         |                |                                         |  |  |  |
|--------------------------------------|----------------------------------------------------------------------------------------------|--------------------------------------------|-----------------------------------------|----------------|-----------------------------------------|--|--|--|
| ACTION                               | X ON SPECIFIED FAILURE                                                                       | STANDARDS                                  | BOR: 0.5 Hours                          |                |                                         |  |  |  |
| LOCATION<br>CATEGORY:                | X SERVICE CENTER<br>[[]] ON-SITE (active On-site contract required)<br>[[]] CHANNEL PARTNERS | SERVICE:<br>INVENTORY:                     | X RETURN<br>[[]] SCRAP<br>[[]] SEE TEXT | USED<br>PARTS: | [[]] RETURN<br>X SCRAP<br>[[]] SEE TEXT |  |  |  |
| AVAILABILITY: PRODUCT'S SUPPORT LIFE |                                                                                              | NO CHARGE AVAILABLE UNTIL: October 31,2024 |                                         |                |                                         |  |  |  |
|                                      | [[]] Calibration Required<br>X Calibration NOT Required                                      | PRODUCT L<br>AUTHOR: 1                     | INE: BL<br>DF                           |                |                                         |  |  |  |

ADDITIONAL INFORMATION:

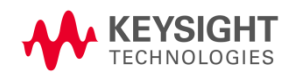

Situation:

It has been found that when the Soft Front Panel for a PXIe Chassis M9018B was opened, the following Soft Front Panel error was generated:

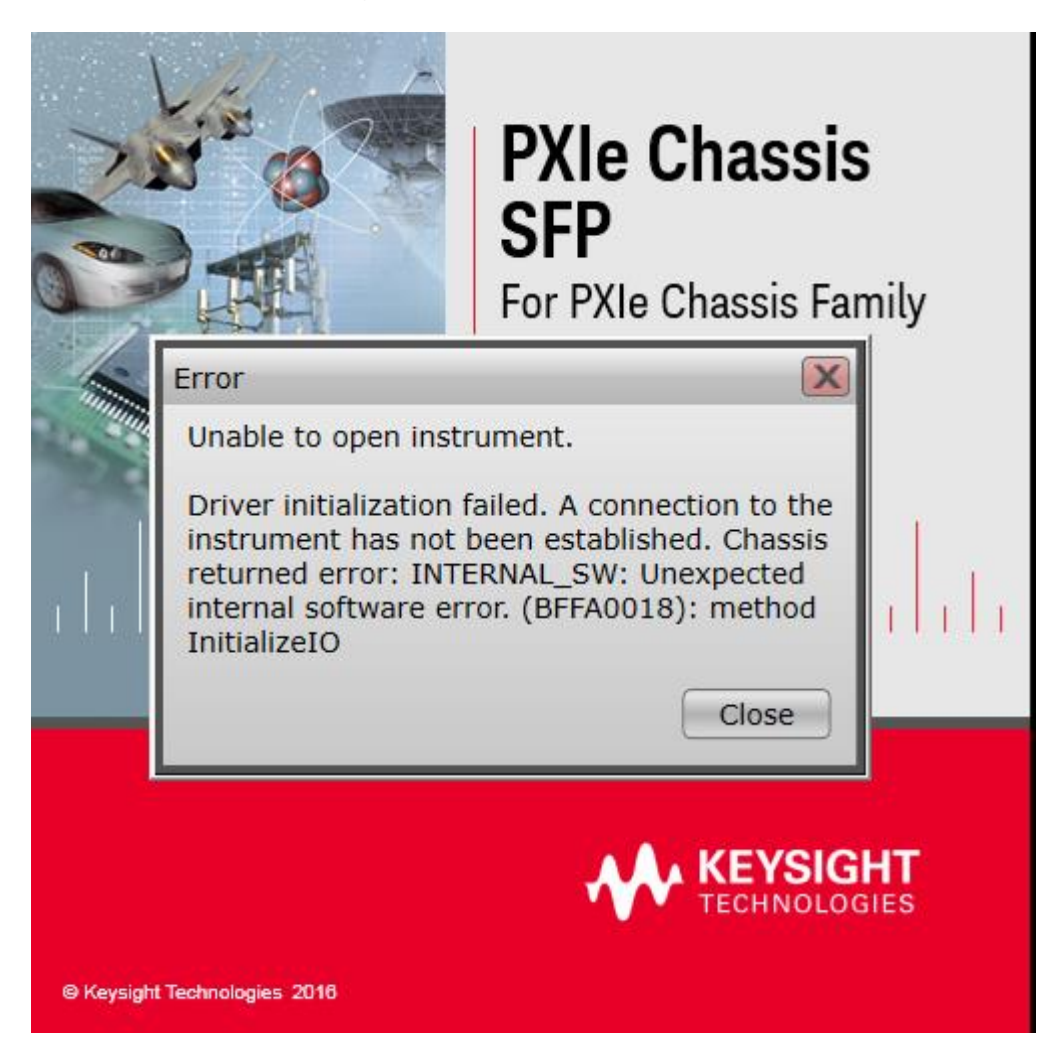

It was discovered that the trigger bridge of the firmware was displaying the incorrect User Code, which generated the above error and prevented the chassis SFP from being opened.

## Solution/Action:

The user must program the left bridge trigger using the "lattice\_xsvf\_player" program tool. See the Syntax.txt file located in the zipped Lattice for how to run the tool. **Program the trigger bridge 2 times to ensure it is working properly.** 

## How to use Lattice xscf program tool

- 1. Download the entire folder contents into your test PC: Trigger Bridge Programmer
- 2. On the test PC that has the chassis hooked up, open a Command Prompt as Administrator or Run Elevated

| Sec | All Apps Documents Web More                | - | ··· ×                  |  |
|-----|--------------------------------------------|---|------------------------|--|
| Dia | Best match                                 |   |                        |  |
| Ser | Command Prompt<br>App                      |   |                        |  |
|     | Apps                                       |   | Command Prompt         |  |
|     | Keysight Command Expert                    | > | Арр                    |  |
|     | Intel <sup>®</sup> Graphics Command Center | > |                        |  |
|     | Search the web                             |   | 다 Open                 |  |
|     | ℅ command - See web results                | > | G Run as administrator |  |
|     | Settings (7+)                              |   | Den file location      |  |
|     |                                            |   | ー Pin to Start         |  |
|     |                                            |   | -ඏ Pin to taskbar      |  |
|     |                                            |   |                        |  |
|     |                                            |   |                        |  |
|     |                                            |   |                        |  |
|     |                                            |   |                        |  |
|     |                                            |   |                        |  |
|     |                                            |   |                        |  |
|     |                                            |   |                        |  |
|     | ∠ command                                  |   | PRI 🏧 👑 🛄 😒 🛄 🗖 🖑 🖺    |  |

**3.** In the Command Prompt, cd to the folder where you had copied the file contents from above. In the example below, we placed it in the C:\Users\Administrator\Desktop\lattice\_xcsf\_player.

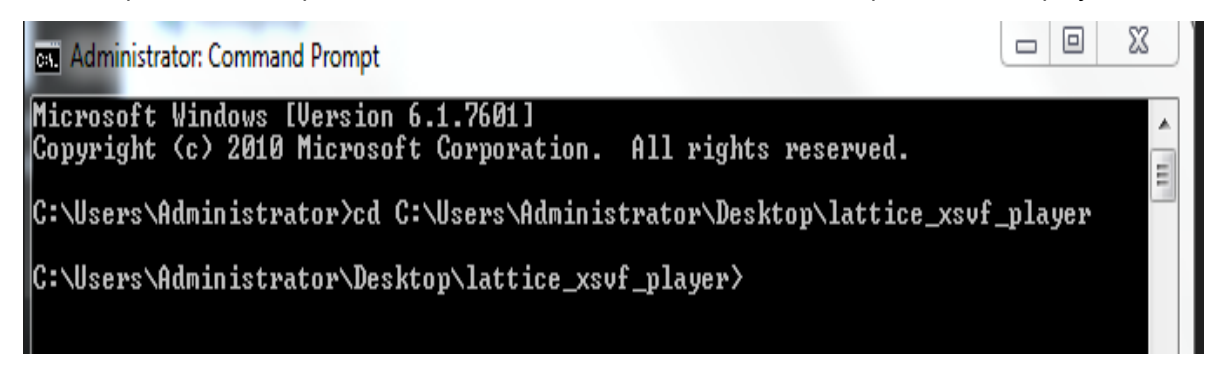

4. Run lattice\_xsvf\_program.exe -B <Chassis endpoint bus number> To check the left and right bridge (Device 1-right) (Device 2-left).

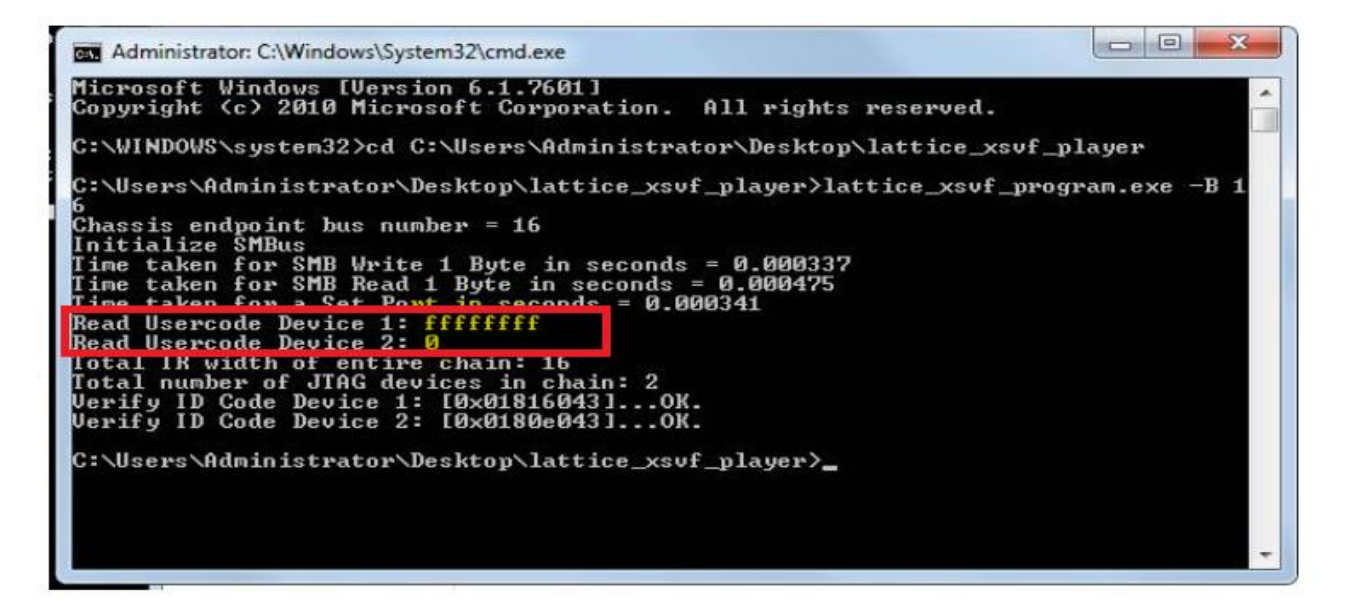

5. This step will force trigger left bridge to (ffffffff). Run this: lattice\_xsvf\_program.exe -B < Chassis endpoint bus number> Left\_ProgramOnly\_TriggerBridge\_M9019A\_D5FFCA38.xsvf.

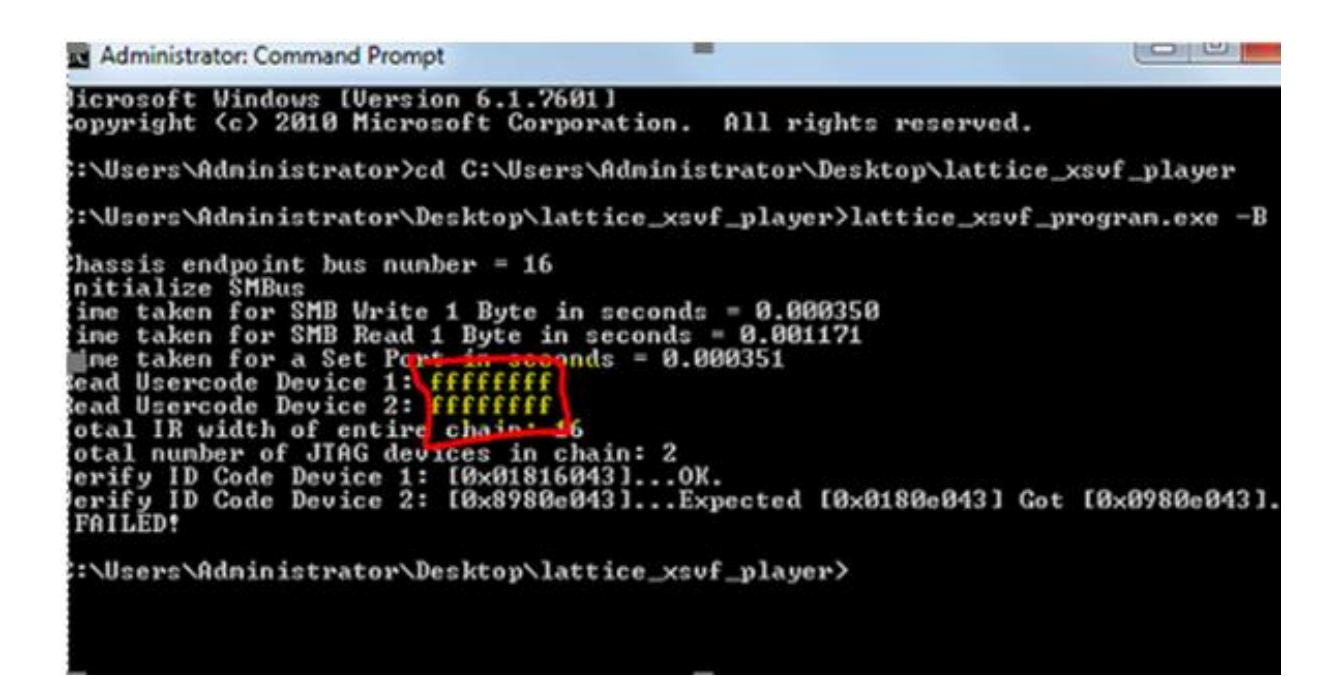

6. Re-open the chassis Soft Front Panel and ensure the Soft Front Panel opens correctly.

Revision History:

| Date        | Service<br>Note<br>Revision | Author | Reason for Change |
|-------------|-----------------------------|--------|-------------------|
| 10 Oct 2023 | 01                          | DF     | As Published      |
|             |                             |        |                   |